Инструкция по прохождению регистрации и дальнейшему обучению на интерактивном дистанционном курсе (ИДК) «Онкологическая настороженность и ранняя диагностика онкологических заболеваний в практике среднего медицинского персонала первичного звена»

 На главной странице Портала электронного обучения ГАУ ДПО «Центр повышения квалификации» (ПЭО) пройдите регистрацию, перейдя по ссылке <u>«Регистрация на курс «Онкологическая настороженность и ранняя</u> <u>диагностика онкологических заболеваний в практике специалистов</u> первичного звена»».

| Портал электронного обучения ГАУ ДПО РБ Центр повышения квалификации                                                                         |                                                                                                    |                                                                                                    |  |
|----------------------------------------------------------------------------------------------------|----------------------------------------------------------------------------------------------------|----------------------------------------------------------------------------------------------------|--|
| Вход для слушателя<br>Логин<br>Пароль<br>Вход                                                                                                | Добро пожаловать на портал электронного<br>обучения!<br>Регистрация на курс "Онкологическая настороженность и ранняя диагностика                                                                                                    | Вход для преподавателя<br>Логин<br>Пароль<br>Вход                                                                                         |  |
| <ul> <li>Неню</li> <li>Портал</li> <li>Электронные курсы и рейтинги</li> <li>Новости и объявления</li> <li>Электронная библиотека</li> </ul> | онкологических заболеваний в практике специалистов первичного звена"<br>Внимание! Необходимо строго соблюдать <u>график обучения</u><br>Зарегистрироваться необходимо в первый день обучения согласно графика<br>Уважаемые слушатели, по вопросам работы на портале обращайтесь:<br>по телефону 246-60-53 (пн-пт с 8:30 до 16:30)<br>или напишите письмо по адресу cpk.medupk@mail.ru<br>или напишите в конференцию в электронном курсе | Полезные ресурсы<br>Министертво<br>здравоохранения России<br>Министертво<br>здравоохранения<br>Республики<br>Башкортостан<br>Министерство |  |

2. После этого Вам необходимо будет заполнить поля на странице регистрации

Портал электронного обучения ГАУ ДПО РБ "Центр повышения квалификации"

Регистрация на курс

"Онкологическая настороженность и ранняя диагностика онкологических заболеваний в практике специалистов первичного звена"

| Должность         Медсестра врача терапевта участкового •           Электронная почта         срк.medupk@mail.ru           Место работы         ГБУЗ РБ Городская клиническая больница №21 г.           ФИО главного врача         Мустафина Гульнара Талгатовна | ФИО (полностью)    | Гумеров Ришат Маратович                       |
|----------------------------------------------------------------------------------------------------|--------------------|-----------------------------------------------|
| Электронная почта срк.medupk@mail.ru<br>Место работы ГБУЗ РБ Городская клиническая больница №21 г.<br>ФИО главного врача Мустафина Гульнара Талгатовна                                                                                                    | Должность          | Медсестра врача терапевта участкового 🔻       |
| Олоктронных почта         Сря. песадидина. и           Место работы         ГБУЗ РБ Городская клиническая больница №21 г.           ФИО главного врача         Мустафина Гульнара Талгатовна                                                                     |                    | onk modunk@mail.ru                            |
| место работы ПБУЗ РБ Городская клиническая больница №21 г.<br>ФИО главного врача Мустафина Гульнара Талгатовна                                                                                                    |                    |                                               |
| ФИО главного врача Мустафина Гульнара Талгатовна                                                                                                    | иесто раооты       | ГБУЗ РБ Городская клиническая больница №21 г. |
|                                                                                                    | ФИО главного врача | Мустафина Гульнара Талгатовна                 |

- 3. Обязательно введите:
  - а. ФИО полностью
  - b. Должность
  - с. Место работы
  - d. Электронную почту (по указанному электронному адресу будет выслан сертификат после успешного завершения обучения)
  - е. ФИО главного врача

Внимание! Все поля должны быть заполнены. Пример представлен на скриншоте

4. После прохождения регистрации Вы получите логин и пароль. Логин и пароль также будут выслан Вам на электронную почту, которую вы указали. В качестве логина Вы используете Вашу фамилию. Пожалуйста записывайте полученные логин и пароль в блокнот или записную книжку

Портал электронного обучения ГАУ ДПО РБ "Центр повышения квалификации"

Спасибо за регистрацию. Ваш логин: Гумеров Ришат Маратович. Пароль:

Пожалуйста запишите ваш пароль в блокнот или записную книжку

Перейти на главную страницу портала и ввести логин и пароль слушателя (вверху слева)

С вопросами по регистрации и работе на портале обращайтесь по тел.: +7 (347) 246-60-53

Затем кликните на ссылку: <u>«Перейти на главную страницу Портала и ввести</u> логин и пароль слушателя (вверху слева)»

5. Далее вы вводите логин и пароль (вверху слева) в поле «Вход для слушателя» Портал электронного обучения ГАУ ДПО РБ Центр повышения квалификации

| Вход для спунателя<br>Логин Гумеров<br>Пароль 4952680<br>Вход                | Добро пожаловать на портал электронного обучения!<br>Регистрация на курс "Онкологическая настороженность и ранняя диагностика<br>онкологических заболеваний в практике специалистов первичного звена" | Вход для преподавателя<br>Логин<br>Пароль<br>Вход                                     |
|------------------------------------------------------------------------------|----------------------------------------------------------------------------------------------------|---------------------------------------------------------------------------------------|
| Меню<br>О Портал                                                             | <ul> <li>Внимание! Необходимо строго соблюдать <u>график обучения</u></li> <li>Зарегистрироваться необходимо в первый день обучения согласно графика</li> </ul>                                       | Полезные ресурсы <ul> <li>Министертво здравоохранения</li> </ul>                      |
| о Электронные курсы и рейтинги                                               | Уважаемые слушатели, по вопросам работы на портале обращайтесь:<br>• по телефону 246-60-53 (пн-пт с 8:30 до 16:30)                                                                                    | России <ul> <li>Министертво здравоохранения</li> </ul>                                |
| <ul> <li>О Новости и объявления</li> <li>О Электронная библиотека</li> </ul> | <ul> <li>или напишите письмо по адресу cpk.medupk@mail.ru</li> <li>или напишите в конференцию в электронном курсе</li> </ul>                                                                          | Республики Башкортостан <ul> <li>Министерство образования</li> <li>России</li> </ul>  |
| <ul> <li>Расписание занятий</li> </ul>                                       | Внимание, для успешной работы на портале используйте следующие браузеры                                                                                                    | <ul> <li>Федеральный портал</li> </ul>                                                |
| <ul> <li>Расписание экзаменов</li> <li>Учебные планы</li> </ul>              | • Opera<br>• Opera mini<br>• Mozilla FireFox                                                                                                    | <ul> <li>"Единое окно доступа к<br/>образовательным ресурсам"</li> </ul>              |
| Преподаватели и                                                              | Все остальные браузеры могут некорректно отображать некоторые элементы портала                                                                                                    | <ul> <li>Единая коллекция цифровых<br/>образовательных ресурсов</li> </ul>            |
| сотрудники<br>Э Студенты                                                     | Справочники<br>• Инструкция по работе с порталом для слушателей<br>• Инструкция по прохожлению итогового теста для слушателей                                                                         | <ul> <li>Федеральный центр<br/>информационно-<br/>образовательных ресурсов</li> </ul> |

После этого нажимаете кнопку «Вход»

 Приступаете к изучению интерактивного дистанционного курса кликнув по ссылке: <u>«Онкологическая настороженность и ранняя диагностика</u> онкологических заболеваний в практике среднего медицинского персонала первичного звена»

|                                                   | <u>Сообщения деканата Электронные курсы Библиотека</u>                                                                                              |                                  |  |  |  |
|---------------------------------------------------|----------------------------------------------------------------------------------------------------|----------------------------------|--|--|--|
| Личный кабинет слушателя: Гумеров Ришат Маратович |                                                                                                    |                                  |  |  |  |
|                                                   | Электронные курсы                                                                                                    |                                  |  |  |  |
| Nº                                                | Электронный курс                                                                                                    | Автор   Ведущий<br>преподаватель |  |  |  |
| 1                                                 | Онкологическая настороженность и ранняя диагностика онкологических заболеваний в практике специалистов первичного звена (для средних медработников) | ЦПК                              |  |  |  |
|                                                   |                                                                                                    |                                  |  |  |  |
| <u>Справочник</u>                                 |                                                                                                    |                                  |  |  |  |
|                                                   |                                                                                                    |                                  |  |  |  |

7. Ознакомиться и скачать инструкции для работы на Портале и для прохождения

итогового тестирования Вы можете на заглавной странице Портала.

| Вход для слушателя<br>Логин<br>Пароль<br>Вход                                                                                                    | Добро пожаловать на портал электронного обучения!<br>Регистрация на курс "Онкологическая настороженность и ранняя диагностика<br>онкологических заболеваний в практике специалистов первичного звена"                                                                                                    | Вход для преподавателя<br>Логин<br>Пароль<br>Вход                                                                                                    |
|----------------------------------------------------------------------------------------------------|----------------------------------------------------------------------------------------------------|----------------------------------------------------------------------------------------------------|
| <ul> <li>Неню</li> <li>Портал</li> <li>Электронные курсы и рейтинги</li> <li>Новости и объявления</li> <li>Электронная библиотека</li> <li>Электронная библиотека</li> <li>Расписание занятий</li> <li>Расписание экзаменов</li> <li>Учебные планы<br/>специальностей</li> <li>Преподаватели и сотрудники</li> <li>Студенты</li> </ul> | <ul> <li>Внимание! Необходимо строго соблюдать график обучения</li> <li>Зарегистрироваться необходимо в первый день обучения согласно графика</li> <li>С 11.02.2019г. по 14.02.2019г. проходят обучение специалисты Уфимского района, в т.ч. города Уфа</li> <li>С 15.02.2019г. по 18.02.2019г. проходят обучение специалисты следующих районов: Стерлитамакского, в т.ч. города Стерлитамака, Аургазинского, Баймакского, Янаульского</li> <li>Изакамые слушатели, по вопросам работы на портале обращайтесь:</li> <li>по телефону 246-60-53 (пн-пт с 8:30 до 16:30)</li> <li>или напишите письмо по адресу срк.medupk@mail.ru</li> <li>или напишите в конференцию в электронном курсе</li> </ul> Внимание, для успешной работы на портале используйте следующие браузеры <ul> <li>Орега</li> <li>Орега mini</li> <li>Моzilia FireFox</li> </ul> Все остальные браузеры могут некорректно отображать некоторые элементы портала Инструкция по работе с порталом для слушателей <ul> <li>Инструкция по работе с порталом для слушателей</li> <li>Унструкция по работе с порталом для слушателей</li> <li>С разлати итогового тестирования можно ознакомиться в личном кабинете слушателя, в разделе "Тесты"</li> </ul> | <ul> <li>Полезные ресурсы</li> <li>Министертво<br/>здравоохранения России</li> <li>Министертво<br/>здравоохранения<br/>Республики Башкортостан</li> <li>Министерство образования<br/>России</li> <li>Федеральный портал<br/>"Российское образование"</li> <li>Федеральный портал<br/>"Российское образование"</li> <li>"Единое окно доступа к<br/>образовательным ресурсам"</li> <li>Единая коллекция<br/>цифровых образовательных<br/>ресурсов</li> <li>Федеральный центр<br/>информационно-<br/>образовательных ресурсов</li> <li>Научная электронная<br/>библиотека ELIBRARY.RU</li> <li>Календарь научных<br/>конференций</li> </ul> |

8. После каждой темы необходимо пройти тестирование на оценку для получения допуска и подготовки к итоговому тестированию. Также доступно для прохождения тренинговое тестирование, которое можно проходить неограниченное число раз. По завершении изучения курса Вам будет тестированию (2 попытки) предоставлен доступ итоговому К Результатами итогового тестирования являются:

- а. «Сдано» при результате 70% или более правильных ответов от общего числа тестовых заданий.
- b. «Не сдано» при результате 69% или менее правильных ответов от общего числа тестовых заданий